## WEB予約方法

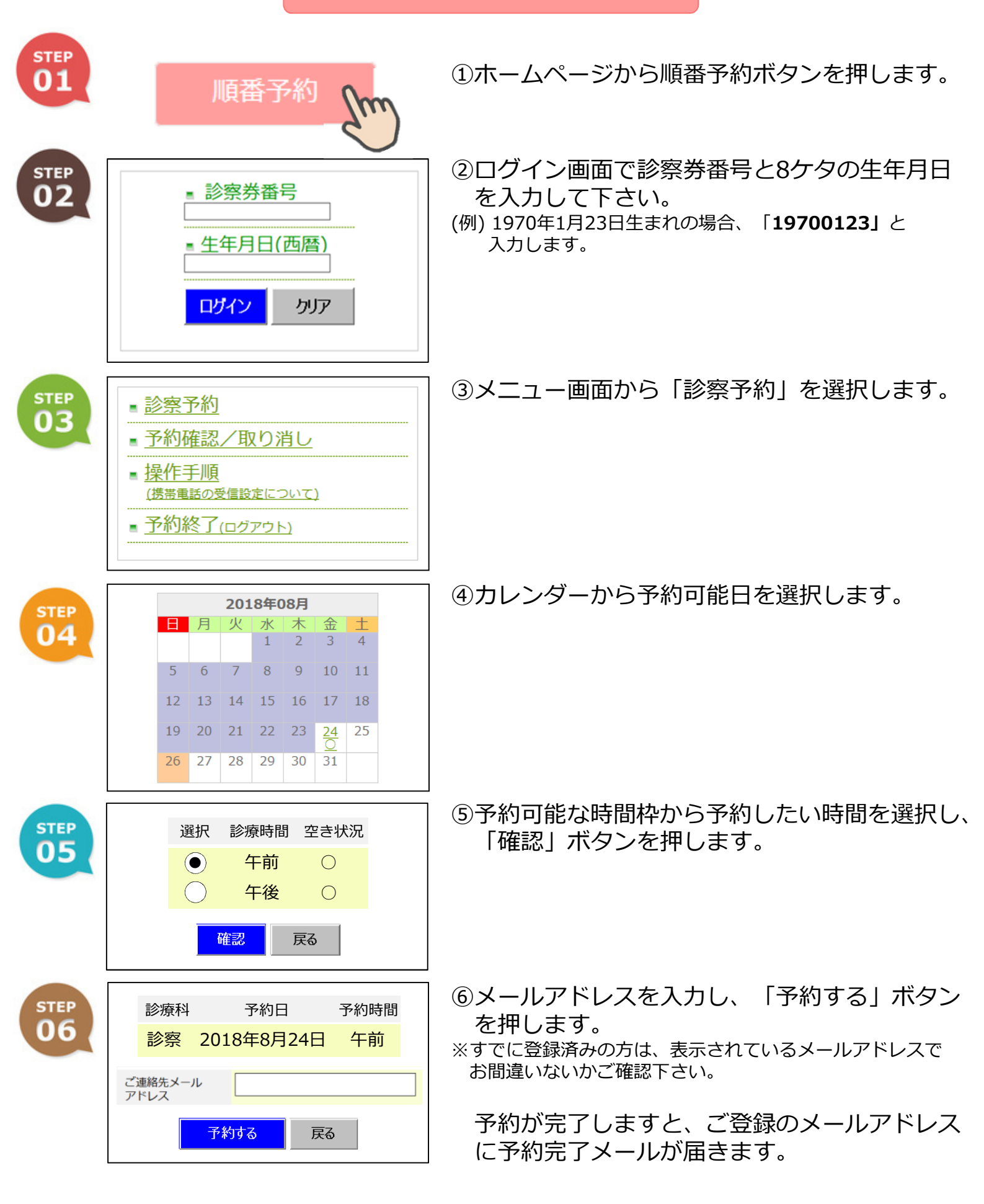

※一定時間操作がない場合や端末の戻るボタンを使用した場合、不安定なインターネット環境で 操作された場合、正常に予約をお取りすることができません。ご注意ください。 WEB予約確認・キャンセル方法

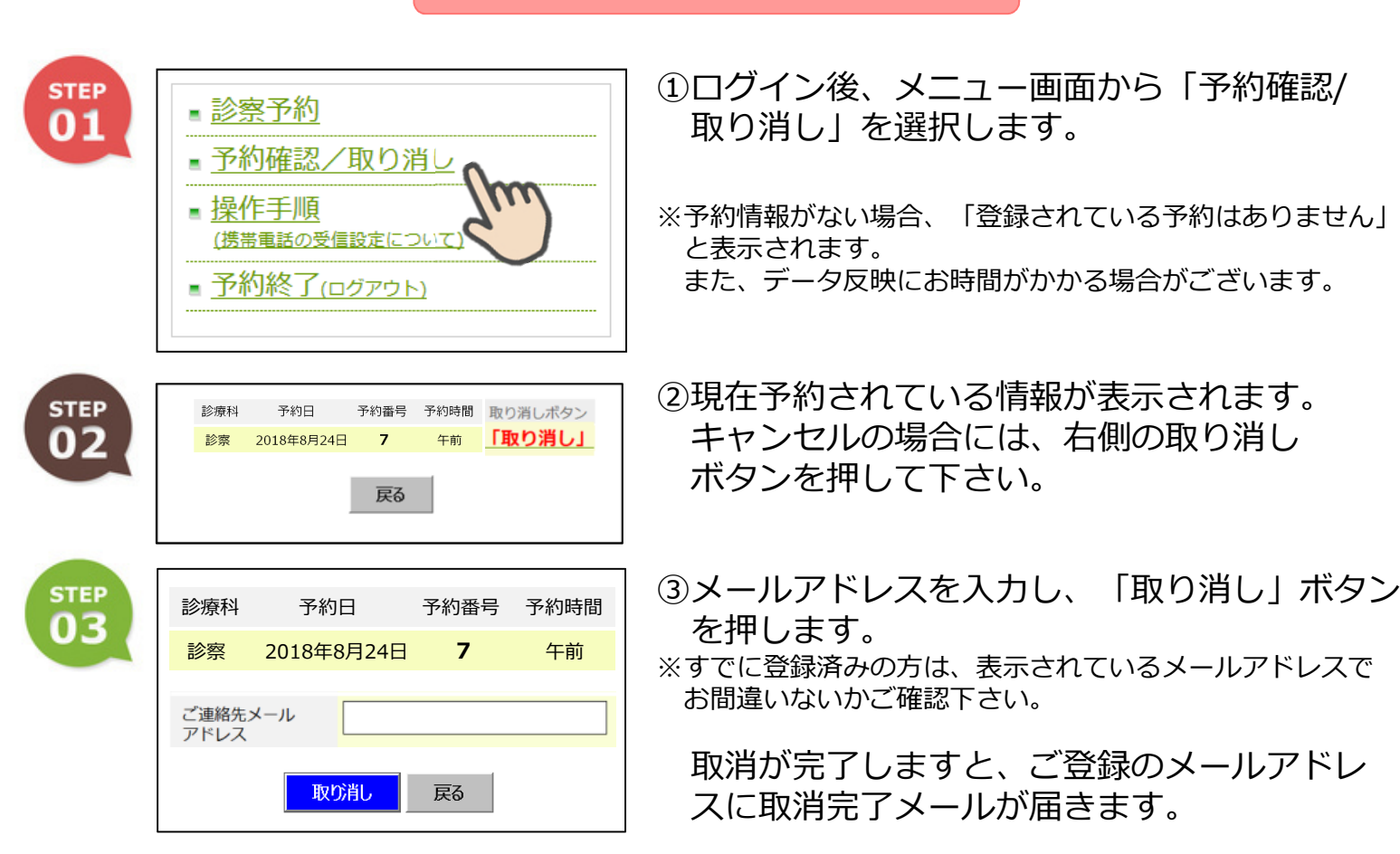

| ―予約できる時間帯―                 |               |
|----------------------------|---------------|
| 診察希望時間帯                    | 予約ができる時間      |
| 午前                         | 当日の8:30~12:00 |
| 午後                         | 当日の8:30~18:00 |
| ※窓口での受付時間と異なりますので、ご注意ください。 |               |
|                            |               |

一ご予約に関する注意事項一

 診察順番のお呼び出しから30分以上経過して戻られた場合には、番号を取り直して頂く こととなります。
 急に順番が進む場合もありますので、余裕を持ってお早めにご来院ください。
 当システムのご利用にあたっては、皆様のご理解とご協力をお願い申し上げます。

- 2. ご都合が悪くなった方は、各受付時間内に予約キャンセルをお願いします。
- 時間指定の予約ではありません。
  急患、診療内容、検査などにより、診察順番が前後する事もありますので、ご了承下さい。